## مادختساب يكذلا صيخرتلا ليجست مادختسإ فاشكتسال ةعئاشلا لكاشملاو FTD و FMC اهحالصإو ءاطخألا

## تايوتحملا

<u>ةمدق ملا</u> <u>ةيساسألا تابلطتملا</u> <u>تابلطتملا</u> <u>ةمدختسملا تانوكملا</u> <u>ةي ساساً تامول عم</u> FMC ل يكذلا صيخرتان ليجس<u>ت</u> <u>قي ساس أل ات اب لطت مل ا</u> <u>FMC ل يكذلا صيخرتانا لييجست</u> (<u>SSM) ةيكذل إجمارت اليدم بناج يف ديكأت ا</u> <u>FMC ل يكذلا صيخرتا ا ليجست ءاغا.</u> **RMA** <u>اهحالصاو ءاطخألا فاشكتسا</u> <u>ةعئاش لا تالكش ملا</u> <u>ڄلاص ريغ زيمم زمر 1 ةلاح ةسارد</u> <u>حلاص ريغ 2. DNS قلاح قسارد</u> <u>قحلاص ريغ تقول ميق .3 قلاحل قسارد</u> <u>كارتشا دجوي ال .4 قلاح ةسارد</u> <u>(OOC) قفاوتلا مدع .5 قلاح قسارد</u> <u>يوق ريفشت دجوي ال .6 ةلاحلا قسارد</u> <u>ةىفاضا تاظحالم</u> <u>ي كذل مي خرتان قل ح مالعا ني يعت</u> <u>FMC نم يحصلا ميبنتلا تامالعا دلع لوصحلا</u> <u>يكذلا باسحارا سفن مارع ةددعتم FMCs تادحو</u> <u>تن بتن ال اب ل اص تال ا عال ع (FMC) ل كي مل ا قرادا يف مكحتال قد عو ظف احت نأ ب جي </u> <u>FMCv تادحو نم ديدعاا رشن</u> (FAQs<u>) ةرركتملا ةلئسألا</u> <u>ةلص تاذ تامولعم</u>

## ةمدقملا

ةزهجألاا ىلع FirePOWER ةرادإ زكرمل يكذلا صيخرتلاا ليجست نيوكت دنتسملا اذه فصي ديدهت دض عافدلل ةرادملا FirePOWER.

## ةيساسألا تابلطتملا

تابلطتملا

دنتسملا اذهل ةصاخ تابلطتم دجوت ال.

ةمدختسملا تانوكملا

ةصاخ ةيلمعم ةئيب يف ةدوجوملا ةزهجألاا نم دنتسملا اذه يف ةدراولا تامولعملا ءاشنإ مت. تناك اذإ .(يضارتفا) حوسمم نيوكتب دنتسملا اذه يف ةمدختسُملا ةزهجألاا عيمج تأدب رمأ يأل لمتحملا ريثأتلل كمهف نم دكأتف ،ليغشتلا ديق كتكبش.

## ةيساسأ تامولعم

.يكذلا صيخرتلا ليجستو FTD ةزيمو (FMC) لكيهلا ةرادإ يف مكحتلا ةدحو

مكحتلا ةدحو لصتت .(FMC نم ورادا زكرم ورادا زكرم وراد ورام متي يكذلا صيخرتلا ليجست ءارج متي وف .تنرتنالا ربع Cisco نم (CSSM) ةيكذلا جماربلا ريدم ةباوبب (FMC) تاراطالا ةرادا و قرادا وف مكحتلا ةدحول نكمي .هصيخارتو يكذلا باسحلا ةيامحلا رادج لوؤسم ريدي . CSSM، قرادا وف مكحتلا قدمول نكمي .هصيخارت و ورام باسحلا قيام ا رادج لوؤسم ريدي . موادل ا مولا ا قرادا وفر مريد الما تحول ال المحلول ا مولا ا مولا ا مولا ا مولا ا مولا ا توامحلا ا ديده مكحتل ا مولا ا مولا ا مولا ا مولا ا مولا ا مولا ا مولا ا مولا ا مولا ا مولا مولا ا مولا ا

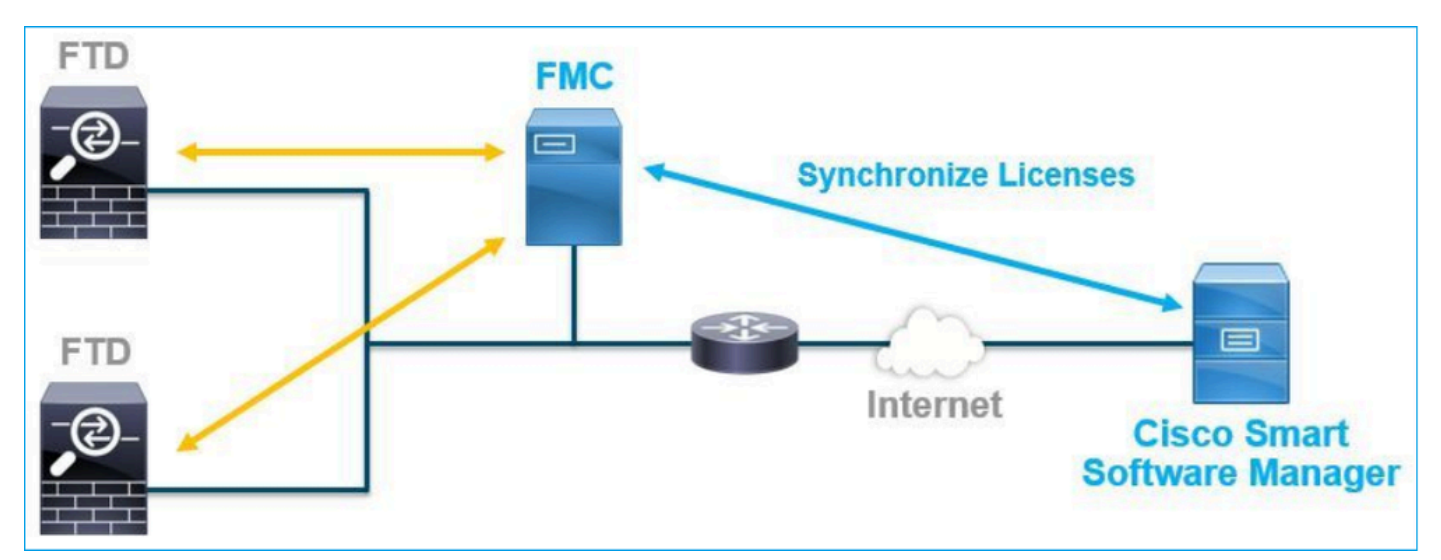

صيخارتلا عاوناً قيثوت متي .FTD ةزهجأل ةنيعم تازيم مادختسال يفاضإ صيخرت مزلي <u>اهدوي و FTD صيخارت عاوناً</u> يف FTD زاهجل اهنييعت ءالمعلل نكمي يتلا ةيكذلا.

يف ايئاقلت صيخرتلاا اذه ليجست متي .FTD زاهج يف يساسألا صيخرتلاا نيمضت متي يف FMC ليجست دنع "يكذلا باسحلا"

URL نيوانع ةيفصتو ةراضلا جماربلاو ديدهتلا دعي :تاحلطصملا ىل ةدنتسملا صيخارتلا URL تيوانع ةيفصتو تراضل الجماربل زامجل صيخرت نييعت بجي ،صيخرتلاب ةقلعتملا تازيملا مادختسال .قيرايتخا

زاهج صيخرت اضيأ مزلي ،FTD ةرادإل (Firepower Management Center Virtual (FMCv مادختسال FirePOWER MCv يف CSSM ل FMCv. .مﺉاد وهو ،جمانربلا يف FMCv صيخرت نيمضت متي

فاشكتسأ يف ةدعاسملل دنتسملا اذه يف تاهويرانيسلا ريفوت متي ،كلذ ىلإ ةفاضإلاب اهحالصإو ثدحت نأ نكمي يتلا ةعئاشلا صيخرتلا ليجست ءاطخاً.

<u>نم FirePOWER ماظن ةزيم صيخارت</u> عجار ،صيخارتلاا لوح ليصافتلا نم ديزم ىلع لوصحلل <u>Cisco صيخرت لوح (قلوادتملاا قليئسألا) قلوادتمل اقليئسأل</u>او <u>Cisco</u>

## FMC ل يڬذلا صيخرتلا ليجست

ةيساسألا تابلطتملا

لدابت متي ەنأل ارظن .تنرتنإلاا ىلإ لوصولا FMC ىلع بجي ،يكذلا صيخرتلا ليجستل .1 يف زاهج دوجو مدع نم دكأت ،HTTPS مادختساب يكذلا صيخرتلا ةباحسو FMC نيب ةداەشلا كف زاهجو ليكولاو ةيامحلا رادج ،لاثملا ليبس ىلع) .لاصتالا لدعي/رثؤي نأ نكمي راسملا .(كلذ ىلإ امو SSL ريفشت

2. زيمملا زمرلا رز < ماع < نوزخملا نم زيمملا زمرلا فرعم ردصأو CSSM ىلإ لوصولاب مق ةروصلا هذه يف حضوم وه امك ،ديدجلا.

| Cisco Software Central > Smart Software Licensing                                               | E 1               | AC Cisco Systems, Inc. 🔻 |            |           |  |  |  |  |  |  |  |
|-------------------------------------------------------------------------------------------------|-------------------|--------------------------|------------|-----------|--|--|--|--|--|--|--|
| Smart Software Licensing                                                                        |                   | Feedback Support Help    |            |           |  |  |  |  |  |  |  |
| Jerts Inventory Convert to Smart Licensing Reports Preferences On-Prem Accounts Activity        |                   |                          |            |           |  |  |  |  |  |  |  |
| Virtual Account:                                                                                |                   |                          |            |           |  |  |  |  |  |  |  |
| General Licenses Product Instances Event Log                                                    |                   |                          |            |           |  |  |  |  |  |  |  |
| Virtual Account                                                                                 |                   |                          |            |           |  |  |  |  |  |  |  |
| Description:                                                                                    |                   |                          |            |           |  |  |  |  |  |  |  |
| Default Virtual Account: No                                                                     |                   |                          |            |           |  |  |  |  |  |  |  |
| Product Instance Registration Tokens                                                            |                   |                          |            |           |  |  |  |  |  |  |  |
| The registration tokens below can be used to register new product instances to this virtual acc | count.            |                          |            |           |  |  |  |  |  |  |  |
| New Token                                                                                       |                   |                          |            |           |  |  |  |  |  |  |  |
| Token Expiration Date Uses                                                                      | Export-Controlled | Description              | Created By | Actions   |  |  |  |  |  |  |  |
| M2RmMWVkYmItZmRI2 2020-Jun-30 19:34:48 (in 16                                                   | Allowed           |                          |            | Actions - |  |  |  |  |  |  |  |
| ZmJjODEzYjEtOTJjZi0. 2 2021-May-22 00:54:03 (in 34                                              | Allowed           |                          |            | Actions - |  |  |  |  |  |  |  |

ىلع "ريدصتلا يف مكحتلاب حامسلا" ةفيظو نيكمتب مق ،يوق ريفشت مادختسال ةمالع رەظت ،رايخلا اذه نيكمت دنع .اذه زيمملا زمرلا رايخ مادختساب ةلجسملا تاجتنملا رايتخالا ةناخ يف رايتخإ

.زيمم زمر ءاشنإ ددح .

| Create Registration                                                      | Token                                                                                                    | ×     |
|--------------------------------------------------------------------------|----------------------------------------------------------------------------------------------------|-------|
| This will create a token that is us<br>the Smart Licensing configuration | sed to register product instances, so that they can use licenses from this virtual account. Once it's created,<br>on for your products and enter the token, to register them with this virtual account. | go to |
| Virtual Account:                                                         |                                                                                                    |       |
| Description :                                                            | Description                                                                                                    |       |
| * Expire After:                                                          | 30 Days                                                                                                    |       |
| Max. Number of Uses:                                                     | Between 1 - 365, 30 days recommended                                                                                                    |       |
|                                                                          | The token will be expired when either the expiration or the maximum uses is reached                                                                                                    |       |
| Allow export-controlled fu                                               | nctionality on the products registered with this token 1                                                                                                    |       |
|                                                                          | Create Token Cano                                                                                                    | cel   |

## FMC ل يكذلا صيخرتلا ليجست

### وه امك ،ليجستلا رز ددحو ،FMC ىلع ةيكذلا صيخارتلا < صيخارتلاحماظنلا ىلإ لقتنا ةروصلا هذه يف حضوم.

| cisco s   | Firepower Man<br>System / Licenses / S | agement Center         | Q     | Overview | Analysis | Policies | Devices | Objects | AMP | Intelligence |
|-----------|----------------------------------------|------------------------|-------|----------|----------|----------|---------|---------|-----|--------------|
| Welc      | come to Smart L                        | icenses                | rom   |          |          |          |         |         |     |              |
| Cisco S   | Smart Software Manage                  | r, then click Register | ion i | Reg      | jister   |          |         |         |     |              |
| Smart Li  | cense Status                           |                        |       |          |          |          |         |         |     |              |
| Usage A   | uthorization:                          |                        |       |          |          |          |         |         |     |              |
| Product P | Registration:                          | Unregistered           |       |          |          |          |         |         |     |              |
| Assigned  | d Virtual Account:                     |                        |       |          |          |          |         |         |     |              |
| Export-C  | Controlled Features:                   |                        |       |          |          |          |         |         |     |              |
| Cisco Su  | iccess Network:                        |                        |       |          |          |          |         |         |     |              |
| Cisco Su  | pport Diagnostics:                     |                        |       |          |          |          |         |         |     |              |

قيبطت ددحو يكذلا صيخرتلا تاجتنم ليجست ةذفان يف زيمملا زمرلا فرعم لخدأ ةروصلا هذه يف حضوم وه امك ،تارييغتلا.

Product Instance Registration Token:

OWI4Mzc5MTAtNzQwYi00YTVILTkyNTktMGMxNGJIYmRmNDUwLTE1OTQ3OTQ5% 0ANzc3ODB8SnVXc2tPaks4SE5Jc25xTDkySnFYempTZnJEWVdVQU1SU1NiOWFM

If you do not have your ID token, you may copy it from your Smart Software manager The under the assigned virtual account. Cisco Smart Software Manager

Management Center establishes a secure connection to the Cisco Cloud so that it can participate in additional service offerings from Cisco. Management Center will establish and maintain this secure connection at all times. You can turn off this connection at any time by disabling Cisco Success Network and Cisco Support Diagnostics. Disabling these services will disconnect the device from the cloud.

Cisco Success Network

The Cisco Success Network provides usage information and statistics to Cisco. This information allows Cisco to improve the product and to make you aware of unused available features so that you can maximize the value of the product in your network. Check out the sample data that will be sent to Cisco.

Enable Cisco Success Network

**Cisco Support Diagnostics** 

The Cisco Support Diagnostics capability provides entitled customers with an enhanced support experience by allowing Cisco TAC to collect essential information from your devices during the course of a TAC case. Additionally, Cisco will periodically collect configuration and operational health data from your devices and process that data through our automated problem detection custom, and protectively notify your of iscuss detected To view a comple

Internet connection is required.

Apply Changes

ەذە يف حضوم وە امك ،ةلجسم جتنملا ليجست ةلاح رەظت ،يكذلا صيخرتلا ليجست حجن اذإ ةروصلا.

•

| cisco  | FMC<br>Smart Licenses | Q | Overview   | Analysis        | Policies      | Devices      | Objects     | AMP       | Intelligence   | Deploy | 0 | ¢ | 0    | Global \ admin ▼ |
|--------|-----------------------|---|------------|-----------------|---------------|--------------|-------------|-----------|----------------|--------|---|---|------|------------------|
| Smart  | License Status        |   |            |                 |               | Cisco Smart  | Software Ma | nager 🙁 C |                |        |   |   |      |                  |
| Usage  | Authorization:        | 0 | Authorized | (Last Synchroni | zed On Jun 15 | 5 2020)      |             |           |                |        |   |   |      |                  |
| Produc | ct Registration:      | 0 | Registered | (Last Renewed   | On Jun 15 20  | 20)          |             |           |                |        |   |   |      |                  |
| Assign | ed Virtual Account:   |   |            |                 |               |              |             |           |                |        |   |   |      |                  |
| Export | -Controlled Features: |   | Enabled    |                 |               |              |             |           |                |        |   |   |      |                  |
| Cisco  | Success Network:      |   | Enabled    |                 |               |              |             |           |                |        |   |   |      |                  |
| Cisco  | Support Diagnostics:  |   | Disabled   | )               |               |              |             |           |                |        |   |   |      |                  |
|        |                       |   |            |                 |               |              |             |           |                |        |   |   |      |                  |
| Smart  | Licenses              |   |            |                 |               |              |             |           | Filter Devices | •      |   | × | E    | dit Licenses     |
| Licens | e Type/Device Name    |   |            |                 | Lie           | cense Status | Devic       | е Туре    |                | Domain |   |   | Grou | р                |
| > Bas  | se (5)                |   |            |                 | •             | 2            |             |           |                |        |   |   |      |                  |
| Ма     | lware (0)             |   |            |                 |               |              |             |           |                |        |   |   |      |                  |
| Thr    | reat (0)              |   |            |                 |               |              |             |           |                |        |   |   |      |                  |
| UR     | L Filtering (0)       |   |            |                 |               |              |             |           |                |        |   |   |      |                  |

رادم ازاهج ددح مث .صيخارتال ريرحت ددح ،FTD زاهجل تاحلطصمال ىلع مئاق صيخرت نييعتال يف حضوم وه امك قيبطت رزلا ددح ،اريخأ .صيخرت ىلع يوتحت يتال ةزهجألا مسق ىلإ هفضأو .قروصال هذه

| Edit Licens                          | es          |               |                 |                 | 0                   |
|--------------------------------------|-------------|---------------|-----------------|-----------------|---------------------|
| Malware                              | Threat      | URL Filtering | AnyConnect Apex | AnyConnect Plus | AnyConnect VPN Only |
| Devices with<br>Q Search<br>FTD<br>1 | out license | C             | Add<br>2        | FTD             | • (1)               |
|                                      |             |               |                 |                 | 3                   |
|                                      |             |               |                 |                 | Cancel              |

(SSM) ةيكذلا جماربلا ريدم بناج يف ديكأتلا

امك ،CSSM يف ثادحألا لجس < نوزخملا نم FMC ل يكذلا صيخرتلا ليجست حاجن ديكأت نكمي ةروصلا هذه يف حضوم وه.

| Message                                                                                                    | $\times$ |
|----------------------------------------------------------------------------------------------------|----------|
| The product instance "UDI_PID:NGFWv; UDI_SN; " in the Virtual Account '<br>" connected and successfully renewed it's identity certificate. |          |
| Press ctrl + c to copy selected text to clipboard.                                                                                         |          |

نم ثادحألا لجس نم ققحت .جتنملا تاليثم < نوزخملا نم FMC ليجست ةلاح ديكأت نكمي مادختسالا ةلاحو يكذلا صيخرتلا ليجست نم ققحتلا نكمي .ثادحألا لجس بيوبتلا ةمالع ىلإ دنتسملا صيخرتلا مادختسإ نم ققحت .صيخارتلا بيوبتلا ةمالع < نوزخملا نم ةيافك مدع ىلإ ريشت تاهيبنت دوجو مدع نمو حيحص لكشب هؤارش مت يذلا تاحلطصملا .صيخارتلا

FMC ل يكذلا صيخرتلا ليجست ءاغلإ

Cisco SSM نم FMC ليجست ءاغلإ

< صيخارتلا < ماظنلا ىلإ لقتنا ،فلتخم زيمم زمر مادختسإ وأ ام ببسل صيخرتلا ريرحتل . قروصلا هذه يف حضوم وه امك ،ليجستلا ءاغلإ رز ددحو ةيكذلا صيخارتلا

| cisco | FMC<br>Smart Licenses | Q | Overview | Analysis | Policies | Devices    | Objects        | AMP       |
|-------|-----------------------|---|----------|----------|----------|------------|----------------|-----------|
| Smart | License Status        |   |          |          |          | Cisco Smar | t Software Mar | nager 区 C |

SSM بناج نم ليجستلا ةلازا

 < نوزخملا نمو (<u>Cisco Smart Software Manager</u>) ةيكذلا جماربلا ريدم ىلإ لوصولاب مق
 ليثم ةلاز ددح مث .فدهلا (FMC) تاراطإلا يف مكحتلا ةدحو يف Remove ددح ،جتنملا تاليثم
 من المارية المارية ال المارية المارية الماري</uلكمان مالية المارية المارية المارية المارية المارية المارية المارية المارية المارية المارية المارية المارية المارية المارية المارية المال

| Cisco Software Central > Smart Software Licensing      |                               |                   |        |                            |
|--------------------------------------------------------|-------------------------------|-------------------|--------|----------------------------|
| Smart Software Licensing                               |                               |                   |        | Support Help               |
| Alerts Inventory Convert to Smart Licensing Reports Pr | references   On-Prem Accounts | Activity          |        |                            |
| Virtual Account:                                       |                               |                   | 3 Ma   | ijor 171 Minor Hide Alerts |
| General Licenses Product Instances Event               | Log                           |                   |        |                            |
| Authorize License-Enforced Features                    |                               |                   | fmcv   | × 9,                       |
| Name                                                   | Product Type                  | Last Contact      | Alerts | Actions                    |
| fmcv-rabc1                                             | FP                            | 2022-Sep-13 09:28 | :40    | Actions -                  |
| fmcvxyz1                                               | FP                            | 2022-Sep-12 14:01 | :45    | Actions -                  |
|                                                        |                               |                   |        | Transfer                   |
|                                                        |                               |                   |        | Remove                     |

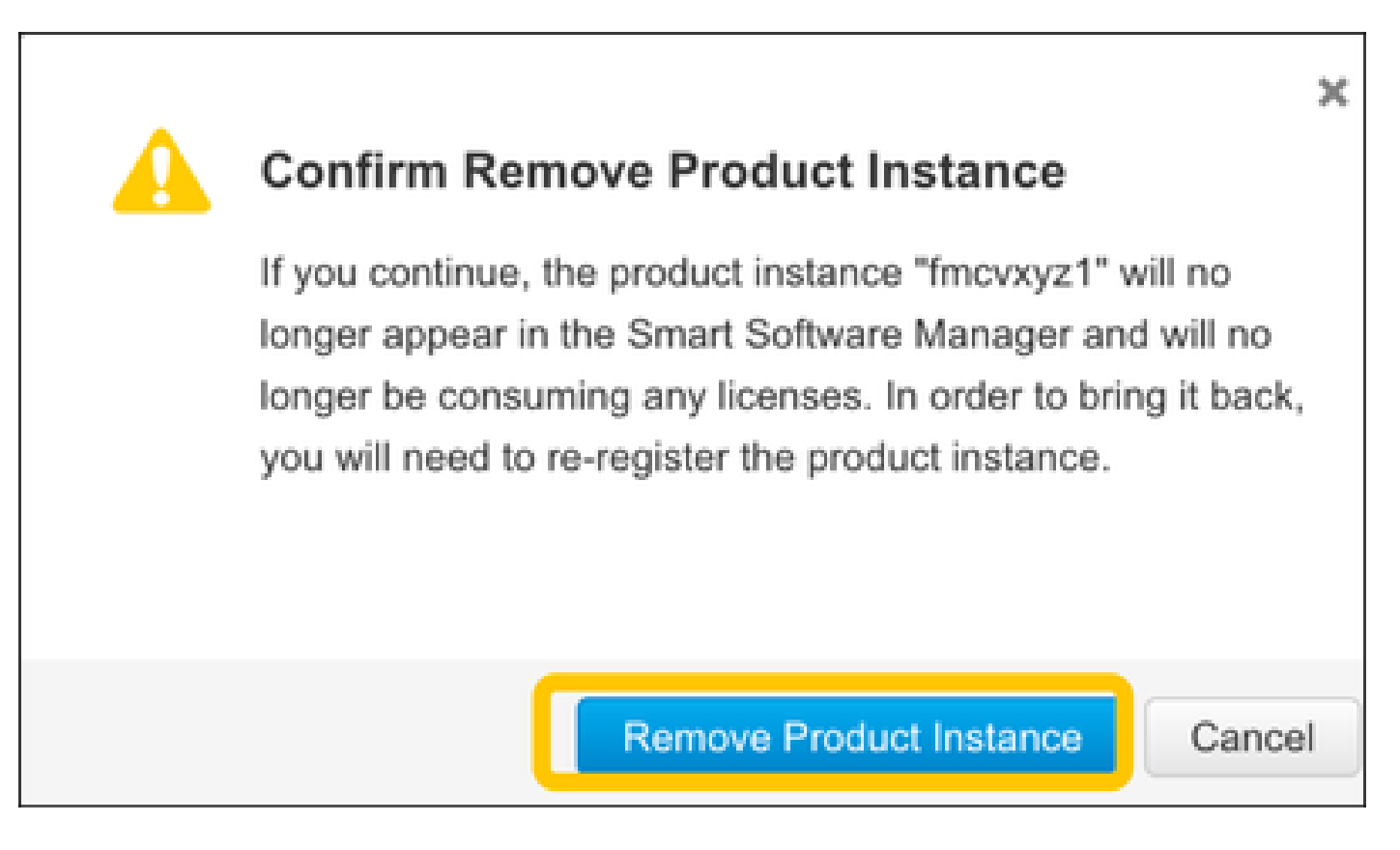

## RMA

مكحتلا ةدحو ليجست ءاغلاب مقف ،(FMC) ةيساسألا ةحوللا ةرادا يف مكحتلا ةدحو عاجرا مت اذا مادختساب (Cisco Smart Software Manager (CSSM) نم (FMC) قيساسألا قحوللا قرادا يف (يكذلا صيخرتلا ليجست ءاغلا) FMC Smart License De-Register مسقلا يف قدراولا تاوطخلا قيساسألا قحوللا قرادا يف مكحتلا قدحو ليجست قداعا مث SSM بناج نم ليجستلا قلازا < (FMC) مادختساب (FMC مسقلا يف قدراولا تاوطخلا) مادختساب مادختساب (FMC) (FMC) مادختساب (SSM ملاحتلا مادختساب المادختساب (FMC) مادختساب (FMC)

اهحالصإو ءاطخألا فاشكتسا

#### تقولا ةنمازم نم ققحتلا

(FMC) ةيساسألا ةرادإلا يف مكحتلا ةدحوب ةصاخلا (CLI) رماوألا رطس ةمجاو ىلإ لوصولاب مق ارظن .هب قوثوم NTP مداخ عم هتنمازم نمو تقولا ةحص نم دكأتو (SSH ،لاثملا ليبس ىلع) تامولعم ىلع FMC يوتحت نأ مهملا نمف ،يكذلا صيخرتلا ققداصمل مدختست قداهشلا نأل تولا :

#### <#root>

admin@FMC:~\$

#### date Thu

Jun 14 09:18:47 UTC 2020 admin@FMC:~\$ admin@FMC:~\$

ntpq -pn

| remote      | refid        | st | t | when | po]] | reach | delay | offset | jitter |
|-------------|--------------|----|---|------|------|-------|-------|--------|--------|
| *10.0.0.2   | 171.68.xx.xx | 2  | u | 387  | 1024 | 377   | 0.977 | 0.469  | 0.916  |
| 127.127.1.1 | .SFCL.       | 13 | 1 | -    | 64   | 0     | 0.000 | 0.000  | 0.000  |

.تقولاا ةنمازم < نيوكتلا < ماظنلا نم NTP مداخ ميق نم ققحت ،FMC مدختسم ةهجاو نم

ىلإ لوصولا ةيناكمإ نم ققحتلاو مسالا ليلحت نيكمتب مق tools.cisco.com ىلإ لوصولا ةيناكمإ نم ققحتلاو مسالا ليلحت ني (smartreceiver.cisco.com نم FMC 7.3+)

لوصولا ةيناكمإ اهلو FQDN ةكبش لح (FMC) لوصولا يف مكحتلا ةدحول نكمي هنأ نم دكأت يلإ stools.cisco.com (smartreceiver.cisco.com نم FMC 7.3 نم <u>حيحصت فرعمل</u> اقفو ادعاصف <u>Cisco CSCwj95397</u>

#### <#root>

```
>
```

expert admin@FMC2000-2:~\$

sudo su

Password: root@FMC2000-2:/Volume/home/admin# ping tools.cisco.com PING tools.cisco.com (173.37.145.8) 56(84) bytes of data. 64 bytes from tools2.cisco.com (173.37.145.8): icmp\_req=1 ttl=237 time=163 ms 64 bytes from tools2.cisco.com (173.37.145.8): icmp\_req=2 ttl=237 time=163 ms

.ةرادإلا تاهجاو < نيوكت < ماظنلا نم DNS مداخو IP ةرادإ نم ققحت ،FMC مدختسم ةهجاو نم

نم tools.cisco.com (smartreceiver.cisco.com نم HTTPS (TCP 443) نم 5MC الوصو نم ققحت FMC 7.3+)

رمألاا مدختسأ tools.cisco.com ىلإ HTTPS لوصو ەيدل FMC نأ نامضل curl وأ telnet رمألاا مدختسأ (smartreceiver.cisco.com لاصتا عطق مت اذإ FMC 7.3+). لاصتا عطق مت اذم TCP 443، درظح مدع نم ققحتف راسملا يف SSL ريفشت كف زاهج دوجو مدع نمو ةيامح رادج ةطساوب.

#### <#root>

```
root@FMC2000-2:/Volume/home/admin#
telnet tools.cisco.com 443
Trying 72.163.4.38...
Connected to tools.cisco.com.
Escape character is '^]'.
^CConnection closed by foreign host.
 <--- Press Ctrl+C
فافتلالا راتخا:
<#root>
root@FMC2000-2:/Volume/home/admin#
curl -vvk https://tools.cisco.com
Trying 72.163.4.38...
* TCP_NODELAY set
* Connected to tools.cisco.com (72.163.4.38) port 443 (#0)
* ALPN, offering http/1.1
* Cipher selection: ALL:!EXPORT:!EXPORT40:!EXPORT56:!aNULL:!LOW:!RC4:@STRENGTH
* successfully set certificate verify locations:
   CAfile: /etc/ssl/certs/ca-certificates.crt
 CApath: none
* TLSv1.2 (OUT), TLS header, Certificate Status (22):
* TLSv1.2 (OUT), TLS handshake, Client hello (1):
* TLSv1.2 (IN), TLS handshake, Server hello (2):
* TLSv1.2 (IN), TLS handshake, Certificate (11):
* TLSv1.2 (IN), TLS handshake, Server finished (14):
* TLSv1.2 (OUT), TLS handshake, Client key exchange (16):
* TLSv1.2 (OUT), TLS change cipher, Change cipher spec (1):
* TLSv1.2 (OUT), TLS handshake, Finished (20):
* TLSv1.2 (IN), TLS change cipher, Change cipher spec (1):
* TLSv1.2 (IN), TLS handshake, Finished (20):
* SSL connection using TLSv1.2 / AES128-GCM-SHA256
* ALPN, server accepted to use http/1.1
* Server certificate:
  subject: C=US; ST=CA; L=San Jose; O=Cisco Systems, Inc.; CN=tools.cisco.com
  start date: Sep 17 04:00:58 2018 GMT
```

```
expire date: Sep 17 04:10:00 2020 GMT
*
  issuer: C=US; O=HydrantID (Avalanche Cloud Corporation); CN=HydrantID SSL ICA G2
*
  SSL certificate verify ok.
> GET / HTTP/1.1
> Host: tools.cisco.com
> User-Agent: curl/7.62.0
> Accept: */*
>
< HTTP/1.1 200 OK
< Date: Wed, 17 Jun 2020 10:28:31 GMT
< Last-Modified: Thu, 20 Dec 2012 23:46:09 GMT
< ETag: "39b01e46-151-4d15155dd459d"
< Accept-Ranges: bytes
< Content-Length: 337
< Access-Control-Allow-Credentials: true
< Access-Control-Allow-Methods: GET, POST, PUT, DELETE, OPTIONS
< Access-Control-Allow-Headers: Content-type, fromPartyID, inputFormat, outputFormat, Authorization, Co
< Content-Type: text/html
< Set-Cookie: CP_GUTC=10.163.4.54.1592389711389899; path=/; expires=Mon, 16-Jun-25 10:28:31 GMT; domain</pre>
< Set-Cookie: CP_GUTC=10.163.44.92.1592389711391532; path=/; expires=Mon, 16-Jun-25 10:28:31 GMT; domai</pre>
< Cache-Control: max-age=0
< Expires: Wed, 17 Jun 2020 10:28:31 GMT
<
<html>
<head>
<script language="JavaScript">
var input = document.URL.indexOf('intellishield');
if(input != -1) {
window.location="https://intellishield.cisco.com/security/alertmanager/";
}
else {
window.location="http://www.cisco.com";
};
</script>
</head>
<body>
<a href="http://www.cisco.com">www.cisco.com</a>
</body>
</html>
* Connection #0 to host tools.cisco.com left intact
root@FMC2000-2:/Volume/home/admin#
```

#### DNS ةحص نم ققحتلا

:// FMC 7.3 نم Tools.cisco.com (smartreceiver.cisco.com ن درجان ال الحل ان م ق ق ح ت FMC 7.3+):

#### <#root>

root@FMC2000-2:/Volume/home/admin#

#### nslookup tools.cisco.com

Server: 192.0.2.100 Address: 192.0.2.100#53

Non-authoritative answer:

Name: tools.cisco.com Address: 72.163.4.38

#### ليكولا نم ققحتلا

<#root>

root@FMC2000-2:/Volume/home/admin#

cat /etc/sf/smart\_callhome.conf

KEEP\_SYNC\_ACTIVE:1
PROXY\_DST\_URL:https://tools.cisco.com/its/service/oddce/services/DDCEService

PROXY\_SRV:192.0.xx.xx

PROXY\_PORT:80

.ةرادإلا تاهجاو < نيوكتلا < ماظنلا نم ليكولا ميق ديكأت نكمي ،FMC مدختسم ةهجاو يف

ىلع) ليكولا مداخلا بناج ميقلا نم ققحتف ،ةحيحص FMC ل ةيبناجلا ميقلا تناك اذا ىلو FMC نم لوصولاب حمسي ليكول مداخلا ناك اذإ ،لاثملا ليبس قدحو مدختست .ليكولا ربع تاداهشلا لدابتو رورملا ةكرحب حامسلاب مق ،كلذ ىلإ ةفاضإلاب .(يكذلا صيخرتلا ليجستل ةداهش (FMC) تالاصتالا ةرادإ يف مكحتلا

ەتيحالص ةدم تەتنا يذلا زيمملا زمرلا فرعم

بلطا ،ەتيحالص ءاەتنا ةلاح يف .رداصلا زيمملا زمرلا فرعم ةيحالص ءاەتنا مدع نم ققحت يكذلا صيخرتلا ليجست ةداعاو ديدج زيمم زمر رادصا "ةيكذلا جماربلا ةرادا" لوؤسم نم ديدجلا زيمملا زمرلا فرعم مادختساب.

FMC ةٻاوب رييغت

ببسب حيحص لكشب يكذلا صيخرتلا ةقداصم ءارجإ اهيف نكمي ال تالاح كانه نوكت دق ،تنرتنإلا ىلإ FMC لوصو راسم رييغتب مق .SSL ريفشت كف زامج وأ ليحرت ليكو تاريثأت ."يكذلا صيخرتلا" ليجست ةلواحم دعأو ،ةزمجألا هذه بنجتل ،نكمأ نإ

FMC ىلع ةيامحلا ثادحاً عجار

يكذلاا صيخرتلاا ةبقارم ةدحو ةلاح صحفو System > Health > Events يل لقتنا ،FMC يلع متي ،ةيحالصلا ةيهتنم قداهشل ةجيتن لاصتالا لشف اذإ ،لاثملا ليبس يلع .ءاطخالل .قروصلا هذه يف حضوم وه امك ةيحالصلا يهتنم فرعم لثم أطخ ءاشنإ

| No S | No Search Constraints (Edit Search)        |                       |                       |                     |                                                    |         |          |          |          |           |  |  |  |
|------|--------------------------------------------|-----------------------|-----------------------|---------------------|----------------------------------------------------|---------|----------|----------|----------|-----------|--|--|--|
| Hea  | Health Monitor Table View of Health Events |                       |                       |                     |                                                    |         |          |          |          |           |  |  |  |
|      |                                            |                       |                       |                     |                                                    |         |          |          |          |           |  |  |  |
|      |                                            | Module Name ×         | Test Name ×           | + Time ×            | Description ×                                      | Value × | Units ×  | Status × | Domain × | Device ×  |  |  |  |
| ٣    |                                            | Smart License Monitor | Smart License Monitor | 2020-06-17 13:48:55 | Smart License usage is out of compliance.          | 0       | Licenses | 0        | Global   | FMC2000-2 |  |  |  |
| ٣    |                                            | Appliance Heartbeat   | Appliance Heartbeat   | 2020-06-17 13:48:55 | Appliance mzafeiro_FP2110-2 is not sending heartbe | 0       |          | 0        | Global   | FMC2000-2 |  |  |  |

SSM بناج ىلع ثادحألا لجس نم ققحتلا

يف لاصتال اب صاخلا ثادحأل الجس نم ققحتف ،CSSM ب لاصتال FMC ناكمإب ناك اذا يف ليبقلا اذه نم ءاطخأ تالجس وأ ثادحأ تالجس دوجو نم ققحت .ثادحألا لجس < نوزخملا CSSM. عقوم ليغشت/ميق يف ةلكشم كانه نكت مل اذا CSSM، و FMC و FMC نيب راسملا يف ةلكشم نوكت نأ ةيناكمإ كانهف ،CSSM

## ةعئاشلا تالكشملا

:نذإلاو ليجستلا زجوم ركذي

| ليجست ةلاح<br>جتنملا | ضيوفت ةلاح<br>مادختسالا | تاقيلعتلا                                                                                                    |
|----------------------|-------------------------|----------------------------------------------------------------------------------------------------|
| لجسم ريغ             |                         | عضو يف الو "لجسم" عضو يف FMC نوكي ال<br>تيبثت دعب ةيلوألاا ةلاحلا يه هذه ."مييقتلا"<br>مييقتلا صيخرت ةيحالص ءاهتنا دعب وأ FMC<br>اموي 90 ةدمل.                            |
| لجسم                 | ۻۅڡؙؙؗؗؗڡ               | (FMC) تاراطإلاا ةرادإ يف مكحتلا ةدحو ليجست مت<br>كانهو Cisco نم (CSSM) ةيكذلا جماربلا ريدم عم<br>حلاص كارتشاب ةلجسم FTD ةزهجأ.                                            |
| لجسم                 | ةيحالص تەتنا<br>ضيوفتلا | Cisco صيخرت ةيفلخب لاصتالا يف FMC تلشف<br>اموي 90 نم رثكأل.                                                                                                    |
| لڃسم                 | لجسم ريغ                | (FMC) تاراطإلاا ةرادإ يف مكحتلا ةدحو ليجست مت<br>ال نكلو ،Cisco نم (CSSM) ةيكذلا جماربلا ريدم عم<br>يف مكحتلا ةدحو ىلع ةلجسم FTD ةزهجأ دجوت<br>الالال قرادإلا (FMC).      |
| لجسم                 | لاثتمالا مدع            | ليجست مت FMC قيكذلاا جماربلاا ةرادإ عم FMC ليجست مت<br>كارتشاب ةلجسم FTD ةزهجأ كانه نكلو ،Cisco نم<br>حلاص ريغ (تاكارتشا).<br>(FTD (FP4112 زاهج مدختسي ،لااثملاا ليبس ىلع |

|                   |           | جمانربلا ريدم مادختساب نكلو ،ديدەتلا كارتشا<br>ديدەت تاكارتشا دجوت ال Cisco نم (CSSM) يكذلا<br>ل ةحاتم FP4112. |
|-------------------|-----------|----------------------------------------------------------------------------------------------------|
| (اموي 90) مييقتلا | رفوتم ريغ | دجوت ال نكلو ،مادختسالا ديق مييقتلا ةرتف<br>SMC. يلع ةلجسم FTD ةزهجأ                                           |

## حلاص ريغ زيمم زمر .1 ةلاح ةسارد

حضوم وه امك ،حلاص ريغ زيمم زمر ببسب (10~) ةعرسب CSSM ىلإ ليجستلا لشفي :ضرعلا ةروصلا هذه يف.

| altalta<br>cisco                   | FMC<br>Smart Licenses                                                        | ۹                                | Overview                                         | Analysis   | F | olicies              | Devices     | Objects     | AMP   | Intellig |
|------------------------------------|------------------------------------------------------------------------------|----------------------------------|--------------------------------------------------|------------|---|----------------------|-------------|-------------|-------|----------|
|                                    |                                                                              |                                  |                                                  |            | 8 | Error Th<br>invalid. | e token you | have entere | ed is | ×        |
| Weld<br>Before<br>Cisco<br>Smart L | come to Smar<br>e you use Smart Licer<br>Smart Software Man<br>icense Status | t Lice<br>nses, obt<br>ager, the | nses<br>tain a registration<br>en click Register | token from |   | Reg                  | gister      |             |       |          |
| Usage A                            | Authorization:                                                               |                                  |                                                  |            |   |                      |             |             |       |          |
| Product                            | Registration:                                                                |                                  | Unregistered                                     | 1          |   |                      |             |             |       |          |
| Assigne                            | d Virtual Account:                                                           |                                  |                                                  |            |   |                      |             |             |       |          |
| Export-0                           | Controlled Features                                                          | :                                |                                                  |            |   |                      |             |             |       |          |
| Cisco Su                           | uccess Network:                                                              |                                  |                                                  |            |   |                      |             |             |       |          |
| Cisco Su                           | upport Diagnostics:                                                          |                                  |                                                  |            |   |                      |             |             |       |          |

احلاص ازيمم ازمر مدختساً :لحلا.

حلاص ريغ 2. DNS ةلاح ةسارد

.ةروصلا هذه يف حضوم وه امك ،(ةيناث 25~) ةرتف دعب CSSM ىلإ ليجستلا لشف :ضرعلا

| Firepower Mana<br>System / Licenses / Se                                                                     | agement Center                                                 | ۹   | Overview | Analysis | Policies                                           | Devices                               | Objects                     | AMP  |
|----------------------------------------------------------------------------------------------------|----------------------------------------------------------------|-----|----------|----------|----------------------------------------------------|---------------------------------------|-----------------------------|------|
|                                                                                                    |                                                                |     |          | 8        | Error Failed to<br>server. Please<br>Server/HTTP P | send the<br>verify the<br>Proxy setti | message to t<br>DNS<br>ngs. | he × |
| Welcome to Smart Li<br>Before you use Smart Licenses<br>Cisco Smart Software Manager<br>Smart License Status | CENSES<br>obtain a registration token f<br>then click Register | rom | Reg      | gister   |                                                    |                                       |                             |      |
| Usage Authorization:                                                                                         |                                                                |     |          |          |                                                    |                                       |                             |      |
| Product Registration:                                                                                        | Unregistered                                                   |     |          |          |                                                    |                                       |                             |      |
| Assigned Virtual Account:                                                                                    |                                                                |     |          |          |                                                    |                                       |                             |      |
| Export-Controlled Features:                                                                                  |                                                                |     |          |          |                                                    |                                       |                             |      |
| Cisco Success Network:                                                                                       |                                                                |     |          |          |                                                    |                                       |                             |      |
| Cisco Support Diagnostics:                                                                                   |                                                                |     |          |          |                                                    |                                       |                             |      |

:DNS ةلكشم ضرع متي .var/log/process\_stdout.log/ فلم نم ققحت

#### <#root>

root@FMC2000-2:/Volume/home/admin#

cat /var/log/process\_stdout.log

2020-06-25 09:05:21 sla[24043]: \*Thu Jun 25 09:05:10.989 UTC: CH-LIB-ERROR: ch\_pf\_curl\_send\_msg[494], failed to perform, err code 6, err string

"Couldn't resolve host name"

وأ ،ەنيوكت مدع ةلاح يف ،DNS نيوكت وه لحلا. CSSM فيضملا مسا لـيلحت لـشف :لحلا لكاشم حالـصإ

ةحلاص ريغ تقولا ميق .3 ةلاحلا ةسارد

.ةروصلا هذه يف حضوم وه امك ،(ةيناث 25~) ةرتف دعب CSSM ىلإ ليجستلا لشف :ضرعلا

| Firepower Mana<br>System / Licenses / Sr                                                                       | agement Center<br>nart Licenses                                | ۹   | Overview | Analysis | Policies [                                              | Devices                              | Objects                   | AMP   |
|----------------------------------------------------------------------------------------------------|----------------------------------------------------------------|-----|----------|----------|---------------------------------------------------------|--------------------------------------|---------------------------|-------|
|                                                                                                    |                                                                |     |          | 8        | Error Failed to s<br>server. Please v<br>Server/HTTP Pr | end the i<br>erify the<br>oxy settir | message to<br>DNS<br>ngs. | the × |
| Welcome to Smart Li<br>Before you use Smart Licenses,<br>Cisco Smart Software Manager,<br>Smart License Status | CENSES<br>obtain a registration token f<br>then click Register | rom | Reg      | jister   |                                                         |                                      |                           |       |
| Usage Authorization:                                                                                           |                                                                |     |          |          |                                                         |                                      |                           |       |
| Product Registration:                                                                                          | Unregistered                                                   |     |          |          |                                                         |                                      |                           |       |
| Assigned Virtual Account:                                                                                      |                                                                |     |          |          |                                                         |                                      |                           |       |
| Export-Controlled Features:                                                                                    |                                                                |     |          |          |                                                         |                                      |                           |       |
| Cisco Success Network:                                                                                         |                                                                |     |          |          |                                                         |                                      |                           |       |
| Cisco Support Diagnostics:                                                                                     |                                                                |     |          |          |                                                         |                                      |                           |       |

:ةداەشلا لكاشم رەظت .var/log/process\_stdout.log/ فلم نم ققحت

#### <#root>

2021-06-25 09:22:51 sla[24043]: \*Fri Jun 25 09:22:39.716 UTC: CH-LIB-TRACE: ch\_pf\_curl\_request\_init[59] 2021-06-25 09:22:51 sla[24043]: \*Fri Jun 25 09:22:39.716 UTC: CH-LIB-TRACE: ch\_pf\_curl\_post\_prepare[299 2021-06-25 09:22:51 sla[24043]: \*Fri Jun 25 09:22:39.716 UTC: CH-LIB-TRACE: ch\_pf\_curl\_post\_prepare[302 2021-06-25 09:22:51 sla[24043]: \*Fri Jun 25 09:22:39.716 UTC: CH-LIB-TRACE: ch\_pf\_curl\_head\_init[110], 2021-06-25 09:22:51 sla[24043]: \*Fri Jun 25 09:22:40.205 UTC: CH-LIB-TRACE: ch\_pf\_curl\_send\_msg[494],

failed to perform, err code 60, err string "SSL peer certificate or SSH remote key was not OK"

2021-06-25 09:22:51 sla[24043]: \*Fri Jun 25 09:22:40.205 UTC: CH-LIB-TRACE: ch\_pf\_http\_unlock[330], unlo 2021-06-25 09:22:51 sla[24043]: \*Fri Jun 25 09:22:40.205 UTC: CH-LIB-TRACE: ch\_pf\_send\_http[365], send 2021-06-25 09:22:51 sla[24043]: \*Fri Jun 25 09:22:40.205 UTC: CH-LIB-TRACE: ch\_pf\_curl\_is\_cert\_issue[51-

cert issue checking, ret 60, url https://tools.cisco.com/its/service/oddce/services/DDCEService

:FMC تقو ةميق نم ققحت

#### <#root>

root@FMC2000-2:/Volume/home/admin#

#### date

Fri Jun 25 09:27:22 UTC 2021

## كارتشا دجوي ال .4 ةلاح ةسارد

:FMC رشن نكمي ال ،ةنيعم ةزيمل صيخرت كارتشا دوجو مدع ةلاح يف

|            | EMC                                                                                                    |
|------------|----------------------------------------------------------------------------------------------------|
| cisco      | Validation Messages: FTD1                                                                                                    |
| <u>्</u> s | 6 total 6 errors 0 warnings 0 info UnifiedNGFWRule: ACP1                                                                                                    |
| >          | <ul> <li>&gt; Error: [trust_L3-L4] This rule requires a Base license, but at least one device does not have a Base license.</li> <li>&gt; Error: [trust_L7] This rule requires a Base license, but at least one device does not have a Base license.</li> <li>&gt; Error: [Block_High-Risk] This rule requires a Base license, but at least one device does not have a Base license.</li> <li>&gt; Error: [Inspect] This rule requires a Base license, but at least one device does not have a Base license.</li> <li>&gt; Error: [Inspect] This rule requires a Threat license, but at least one device does not have a Threat license.</li> <li>&gt; Error: [Inspect] This rule requires a Malware license, but at least one device does not have a Malware license.</li> </ul> |

زاهجلا ىلع ەقىبطتو بولطملا كارتشالا ءارش مزلي :لحلا.

## (OOC) قڧاوتلا مدع .5 ةلاح ةسارد

مدع ةلاح ىلإ بەذي FMC ل يكذلا صيخرتلا نإف ،FTD تاكارتشال قاقحتسإ كانە نكي مل اذإ قفاوتلا (OOC):

| Firepower Manage<br>System / Licenses / Smart | ment Center         | ۹        | Overview        | Analysis       | Policies        | Devices |
|-----------------------------------------------|---------------------|----------|-----------------|----------------|-----------------|---------|
| Smart License Status                          |                     |          |                 | Cisco Smart Sc | oftware Manager | 8 C     |
| Usage Authorization:                          | Out of Compliance   | (Last Sy | nchronized On . | Jun 25 2020)   | Re-Authorize    |         |
| Product Registration:                         | Registered (Last Re | enewed ( | On Jun 25 2020  | )              |                 |         |
| Assigned Virtual Account:                     | KRK-NGFW            |          |                 |                |                 |         |
| Export-Controlled Features:                   | Enabled             |          |                 |                |                 |         |
| Cisco Success Network:                        | Disabled 🕕          |          |                 |                |                 |         |
| Cisco Support Diagnostics:                    | Disabled ()         |          |                 |                |                 |         |

:ءاطخأ نع اثحب تاهيبنتلا نم ققحت ،CSSM يف

| General | Licenses           | Product Instances     | Event Log         |           |        |             |                       |                |
|---------|--------------------|-----------------------|-------------------|-----------|--------|-------------|-----------------------|----------------|
| Avail   | able Actions 👻     | Manage License        | Tags License Rese | rvation   |        | Search by   | By Na<br>License      | me By Tag<br>Q |
|         | ense               |                       | Billing           | Purchased | In Use | Balance Ale | rrts                  | Actions        |
| C FP    | R4110 Threat Defen | se Threat Protection  | Prepaid           | 75        | 2      | + 73        |                       | Actions 👻      |
| C FP    | R4110 Threat Defen | se URL Filtering      | Prepaid           | 75        | 0      | + 75        |                       | Actions +      |
| C FP    | R4115 Threat Defen | se Malware Protection | Prepaid           | 0         | 1      | -1.0        | Insufficient Licenses | Actions +      |
| C FP    | R4115 Threat Defen | se Threat Protection  | Prepaid           | 0         | 1      | -4.0        | Insufficient Licenses | Actions +      |
| C FP    | R4115 Threat Defen | se URL Filtering      | Prepaid           | 0         | 1      | -1.0        | Insufficient Licenses | Actions 👻      |
| C FP    | R4120 Threat Defen | se Malware Protection | Prepaid           | 75        | 0      | + 75        |                       | Actions 👻      |
| C FP    | R4120 Threat Defen | se Threat Protection  | Prepaid           | 75        | 0      | + 75        |                       | Actions +      |

## يوق ريفشت دجوي ال .6 ةلاحلا ةسارد

تانايبلا ريفشت رايعم ريفشت نيكمت متي ،طقف يساسألا صيخرتلا مادختسإ ةلاح يف (DES) قصاخلا ةكبشلا لثم رشنلا تايلمع لشفت ،ةلاحلا هذه يف عوقاً تايمزراوخ عم L2L ةينقتب لمعت يتلا (VPN) قيرهاظلا

| Validation Messages | 5                            | ×                                                                                                    |  |
|---------------------|------------------------------|----------------------------------------------------------------------------------------------------|--|
| Device<br>e FTD1    | 2 total 1<br>Site To Site VP | error 1 warning 0 info N: FTD_VPN Strong crypto (i.e encryption algorithm greater than DES ) for VPN topology FTD_VPN is not supported. This can                                                 |  |
|                     |                              | be because FMC is running in evaluation mode or smart license account is not entitled for strong crypto.<br>MSG_SEPARATOR IKEv2 PolicyTITLE_SEPARATORAES-GCM-NULL-SHA MSG_SEPARATORMSG_SEPARATOR |  |

| Firepower Management Center<br>System / Licenses / Smart Licenses |   |                     | ۹        | Overview       | Analysis       | Policies       | Devices |
|-------------------------------------------------------------------|---|---------------------|----------|----------------|----------------|----------------|---------|
| Smart License Status                                              |   |                     |          |                | Cisco Smart So | ftware Manager | S C     |
| Usage Authorization:                                              | 0 | Authorized (Last Sy | nchroniz | zed On Jun 25  | 2020)          |                |         |
| Product Registration:                                             | 0 | Registered (Last Re | newed (  | On Jun 25 2020 | 0)             |                |         |
| Assigned Virtual Account:                                         |   | KRK-NGFW            |          |                |                |                |         |
| Export-Controlled Features:                                       |   | Disabled            |          |                | [              | Request Expo   | rt Key  |
| Cisco Success Network:                                            |   | Enabled (1)         |          |                |                |                |         |
| Cisco Support Diagnostics:                                        |   | Disabled            |          |                |                |                |         |

.ةيوق ريفشت ةمس نيكمت عم CSSM يف FMC ليجستب مق :لحلا

**ةيفاضإ تاظحالم** يكذلا صيخرتلا ةلاح مالعإ نييعت SSM ةطساوب ينورتكلإلا ديربلا مالعإ

ديربلا لئاسر لابقتسإ ينورتكلإلا ديربلا ربع SSM مالعإ حيتي ،SSM بناج ىلع وأ صيخارت دوجو مدعب راطخإلاا ،لاثملا ليبس ىلع .ثادحألا فلتخمل ةزجوملا ينورتكلإلا لشف وأ جتنملا ليثم لاصتاب تامالعإ يقلت نكمي .اهتيحالص ءاهتنا كشو ىلع صيخارت .ثيدحتلا

ةيحالص ءاەتنا ببسب ةيفيظو دويق ثودح عنمو ةظحالمل ةياغلل ةديفم ةفيظولا ەذە دعت صيخرتلا.

| Smart Software Licensing                                                                                                    |  |  |  |  |  |  |  |  |
|----------------------------------------------------------------------------------------------------|--|--|--|--|--|--|--|--|
| Alerts Inventory License Conversion Reports Email Notification Satellites Activity                                                        |  |  |  |  |  |  |  |  |
| Email Notification                                                                                                    |  |  |  |  |  |  |  |  |
| Daily Event Summary                                                                                                    |  |  |  |  |  |  |  |  |
| Receive a daily email summary containing the events selected below                                                                        |  |  |  |  |  |  |  |  |
| Email Address:                                                                                                    |  |  |  |  |  |  |  |  |
| Alert Events:                                                                                                    |  |  |  |  |  |  |  |  |
| Insufficient Licenses - Usage in account exceeds available licenses                                                                       |  |  |  |  |  |  |  |  |
| Licenses Expiring - Warning that term-limited licenses will be expiring. Sent 90, 60, 30, 14, 7, 3 and 1 day prior to expiration.         |  |  |  |  |  |  |  |  |
| Licenses Expired - Term-limited licenses have expired. Only displayed if Licenses Expiring warning have not been dismissed.               |  |  |  |  |  |  |  |  |
| Product Instance Failed to Connect - Product has not successfully connected during its renewal period                                     |  |  |  |  |  |  |  |  |
| Product Instance Failed to Renew - Product did not successfully connect within its maximum allowed renewal period.                        |  |  |  |  |  |  |  |  |
| Satellite Synchronization Overdue - Satellite has not synchronized within the expected time period.                                       |  |  |  |  |  |  |  |  |
| Satellite Unregistered and Removed - Satellite failed to synchronize in 90 days and has been removed.                                     |  |  |  |  |  |  |  |  |
| Licenses Not Converted - One or more traditional licenses were not automatically converted to Smart during Product Instance Registration. |  |  |  |  |  |  |  |  |
| Informational Events:                                                                                                    |  |  |  |  |  |  |  |  |
| New Licenses - An order has been processed and new licenses have been added to the account                                                |  |  |  |  |  |  |  |  |
| New Product Instance - A new product instance has successfully registered with the account                                                |  |  |  |  |  |  |  |  |
| Licenses Reserved - A product instance has reserved licenses in the account                                                               |  |  |  |  |  |  |  |  |
| Status Notification                                                                                                    |  |  |  |  |  |  |  |  |
| Receive an email when a Satellite synchronization file has finished processing by Smart Software Manager                                  |  |  |  |  |  |  |  |  |
|                                                                                                    |  |  |  |  |  |  |  |  |
| Save Reset                                                                                                    |  |  |  |  |  |  |  |  |

FMC نم يحصلا هيبنتلا تامالعا ِيلع لوصحلا

بناج ىلع FMC، يحص څدجب ەيبنت مالعإ يقلتو يحص بقارم ەيبنت نيوكت نكمملا نم FMC، بناج ىلع ەيبنت معدي .يكذلا صيخرتلا قلاح نم ققحتلل ةدحولل يكذلا صيخرتلا قبقارم رفوتت قشاشلا ديربلاو Syslog قشاشلا

:يكذلا صيخرتلا ةبقارم ثدح ثودح دنع Syslog ةلاسر ىلع لوصحلل نيوكت لاثم اذه

| cisco    | Firepower Management<br>System / Health / Monitor Alerts | Center <sub>Q</sub> | Overview     | Analys | is Policies           | Devices     | Objec | cts    | AMP               |
|----------|----------------------------------------------------------|---------------------|--------------|--------|-----------------------|-------------|-------|--------|-------------------|
| Active H | lealth Alerts                                            | Configure He        | alth Alerts  |        |                       |             |       |        |                   |
|          |                                                          | Health Alert Name   | aith Alerts  |        |                       |             |       |        |                   |
|          |                                                          | Smart-License-      | Svslog-Alert |        |                       |             |       |        |                   |
|          |                                                          | Severity            | -,,          |        | Module                |             |       | Alert  |                   |
|          |                                                          | Critical            |              |        | Realm                 |             |       | syslog | _for_IPS (Syslog) |
|          |                                                          | Warning             |              |        | Reconfiguring Dete    | ection      |       | MySys  | slog (Syslog)     |
|          |                                                          | Normal              |              |        | Security Intelligence | e           |       |        |                   |
|          |                                                          | Error               |              |        | Smart License Mor     | hitor       |       |        |                   |
|          |                                                          | Recovered           |              |        | Snort Identity Mem    | lory Usage  |       |        |                   |
|          |                                                          |                     |              |        | Threat Data Update    | es on Devic |       |        |                   |
|          |                                                          |                     |              |        | Time Series Data N    | Nonitor     |       |        |                   |
|          |                                                          |                     |              |        | Time Synchronizati    | ion Status  |       |        |                   |
|          |                                                          |                     |              |        | URL Filtering Monit   | tor         |       |        |                   |
|          |                                                          |                     |              |        | User Agent Status     | Monitor     |       |        |                   |
|          |                                                          |                     |              |        | VPN Status            |             | -     |        |                   |

#### يحص ەيبنت ىلع لاثم اذە:

| 8 total                                                  | 2 warnings | 6 critical | 0 errors |
|----------------------------------------------------------|------------|------------|----------|
| Firepower Management Center                              |            |            |          |
| FMC2000-2                                                |            |            |          |
| 9 Smart License Smart License usage is out of compliance |            |            |          |

يه FMC ةطساوب اهؤاشنإ مت يتلا syslog ةلاسر:

# <#root> Mar 13 18:47:10 xx.xx.xx Mar 13 09:47:10 FMC : HMNOTIFY: Smart License Monitor (Sensor FMC) : Severity: critical: Smart License usage is out of compliance

Health Monitor. تاهيبنت لوح ةيفاضإ ليصافت ىلع لوصحلل <u>قحصلاً قبقارم</u> ىلإ عجرا

يڬذلا باسحلا سفن ىلع ةددعتم FMCs تادحو

سفن ىلع (FMC) ةيساسألاا ةينبلا ىلإ لوصولا يف مكحتلا تادحو نم ديدعلا مادختسإ دنع تادحو نم ديدعلا ةرادإ دنع .اديرف FMC ل فيضم مسا لك نوكي نأ بجي ،"يكذلا باسحلا" ةيساسألا ةرادإلا يف مكحت ةدحو لك زييمتل ،CSSM يف (FMC) لكيهلا ةرادإ يف مكحتلا اذهو .اديرف (FMC) ةيساسألا ةرادإلا يف مكحت ةدحو لكل فيضملا مسا نوكي نأ بجي ،(FMC) اذهو .اديرف (FMC) قيساسألا قرادإلا يف مكحت ةدحو لكل فيضملا مسا نوكي نا بجي ،

تنرتنإلاب لاصتالا ىلع (FMC) لكيهلا ةرادإ يف مكحتلا ةدحو ظفاحت نأ بجي

اذإ .اموي 30 لك صيخرتلا ةلاحو يكذلا صيخرتلا ةعومجم نم FMC ققحتت ،ليجستلا دعب يف لظت اەنكلو ،ةصخرملا ةفيظولاب ظافتحالا متي ،اموي 90 ةدمل لاصتالا FMC ىلع رذعت صيخرتلا ةباحسب لاصتالا FMC لواحت ،ةلاحلا ەذە يف ىتح .ليوختلا ةيحالص ءاەتنا ةلاح رارمتساب يكذلا

FMCv تادحو نم ديدعلا رشن

## (FAQs) ةرركتملا ةلئسألا

؟ةبولطملا ةزهجألا صيخارت ددع وه ام ،FTD HA يف

ليبس ىلع .زامج لكل صيخرت رفوت مزلي ،لاع رفوت ةلاح يف FTD يتحتف مادختسإ دنع ةيامحلا ماظن مادختسإ مت اذإ ةراضلا جماربلاو تاديدهتلل نيصيخرت رفوت مزلي ،لااثملا ةقىئاف ةزمجألا جوز ىلع (AMP) ةراضلا جماربلا نم ةمدقتملا ةيامحلا ةزيمو (IPS) لفطتملا رفوتلا

؟FTD لبق نم AnyConnect صيخارت مادختسإ متي ال اذامل

ليجست دعب FMC نيكمتل باسحلا يف AnyConnect صيخرت نيكمت نم دكأت ،يكذلا باسحلا يف FMC ليجست دعب ،صاصرلا ملقلا ةنوقيأ ددح .صيخرتلا ددحو ،كزامج رتخأ ،ةزمجألاا < FMCىلإ لقتنا ،صيخرتلا ظفح ددحو ،يكذلا باسحلا يف معاديإ متي يذلا صيخرتلا رتخأ.

ا 100 لاصتا دنع "يكذلا باسحلا" يف طقف دحاو AnyConnect صيخرت مادختسإ متي اذامل مدختسم؟

صيخرتلاا اذه نيكمت مت يتلاا ةزهجألاا ددع "يكذلاا باسحلا" عبتتي ثيح ،عقوتم كولس اذه نيطشنلا نيمدختسملا ريغو ،اهب.

دعب نع لوصولل VPN ةكبش نيوكت دعب Device does not have the AnyConnect License أطخلا دجوي اذامل FMC قطساوب اهرشنو رشن ةيناكمإ مدع وه عقوتملا كولسلا .يكذلا صيخرتلا ةباحس يف FMC ليجست نم دكأت ريغ (FMC) ةيساسألا ةحوللا ةرادإ يف مكحتلا ةدحو نوكت امدنع دعب نع لوصولا نيوكت قيساسألا ةحوللا ةرادإ يف مكحتلا ةدحو ليجست مت اذإ ."مييقتلا" عضو يف وأ قلجسم زاهجلل هنييعت متيو يكذلا كباسح يف AnyConnect صيخرت دوجو نم دكأتف ،(FMC)

ملقلا ةنوقيأ) صيخرتلا ،كزاهج ددح ،FMC ةزهجأىلإ رحبت ،صيخرت نييعتل ظفح ددحو "يكذلا باسحلا" يف صيخرتلا رتخأ .(صاصرلا

أطخلا دجوي اذامل Remote Access VPN with SSL cannot be deployed when Export-Controlled Features (Strong-crypto) are disabled وصولل VPN قكبش نيوكت رشن دنع

ريفشت صيخرت نيكمت FTD ىلع اهرشن مت يتلا دعب نع لوصولل VPN ةكبش بلطتت ةلاح نم ققحتلل .FMC ىلع يوق ريفشت صيخرت نيكمت مت هنأ دكؤملا نمنيإ .يوق نم ققحتلاويكذلا صيخرتلا < صيخارتلا < FMC ماظن ىلإ رحبت ،يوقلا ريفشتلا صيخرت .ريدصتلا قيرط نع اهيف مكحتلا متي يتلا تازيملا نيكمت

؟ەليطعت Export-Controlled Features ةلاح يف يوق ريفشت صيخرت نيكمت نكمي فيك

ىلإ FMC ليجست ءانثأ مدختسملا زيمملا زمرلل ناك اذإ ايئاقلت ةفيظولا هذه نيكمت متي ىلع ريدصتلاب اهيف مكحتلا متي يتلا ةفيظولاب حامسلا رايخ يكذلا باسحلا ةباحس ،زيمملا زمرلا ىلع رايخلا اذه نيكمت متي مل اذإ .ةنكمم زيمملا زمرلا اذهب ةلجسملا تاجتنملا .رايخلا اذه نيكمت عم ىرخأ ةرم هليجستب مقو FMC ليجست ءاغلإب مقف

تاجتنملا ىلع ريدصتلا يف مكحتلا فئاظوب حامسلا' رايخلا نكي مل اذا هلعف نكمي اذام ؟زيمملا زمرلا ءاشناٍ دنع ارفوتم 'زيمملا زمرلا اذه عم ةلجسملا

Cisco. باسح قيرفب لصتا

```
انم ربكألا ريفشتلا ةيمزراوخ يأ) يوقلا ريفشتلا" أطخلا يقلت متي مل اذامل "(DES نم ربكألا ريفشتلا ةيمزراوخ يأ) "(VPN s2s
```

قحي ال يكذلا صيخرتلا باسح نأ وأ مييقتلا عضو FMC مدختست امدنع أطخلاا اذه ضرع متي متو صيخرتلا ةطلس ىدل FMC ليجست نم دكأتV .يوق ريفشت صيخرت ىلع لوصحلا هل اذإ .زيمملا زمرلا اذه عم ةلجسملا تاجتنملل ريدصتلا يف مكحتلا فئاظوب حامسلا نيكمت رشنب حامسلا متي ال ،يوق ريفشت صيخرت مادختساب يكذلا باسحلل حامسلا متي مل DES.

؟FMC ىلع "لاثتمالا مدع" ةلاح يقلت مت اذامل

ةرفوتم ريغ صيخارت ةرادملا ةزهجألا دحأ مدختسي امدنع قفاوتم ريغ زاهجلا حبصي نأ نكمي.

؟"قڧاوتلا مدع" ةلاح حيحصت نكمي فيك

:FirePOWER نيوكت ليلد يف ةحضوملا تاوطخلا عبتا

ةبولطملا صيخارتلا ديدحتل ةحفصلا لفسأ يف ةيكذلا صيخارتلا مسق عجار .1.

.ةداتعملا كتاونق لالخ نم ةبولطملا صيخارتلا ءارش .2

3. نم ةيكذلا جماربلا ريدم يف Cisco (<u>https://software.cisco.com/#SmartLicensing-Inventory</u>)، يرەاظلا كباسح يف صيخارتلا روەظ نم ققحت.

4. هيڬذلا صيخارتلا < صيخارتلا < ماظنلا ددح ، FMC يف.

.ليوخت ةداعإ ددح .5

.<u>FirePOWER ماظن صيخرت</u> يف لماكلا ءارجإلا ىلع روثعلا نكميو

؟نارينا ةوقب صاخلا ديدهتا دض عافدا ةدعاق تازيم يه ام

:يساسألا صيخرتلا حمسي

- NAT). و DHCP ليحرت نمضتي يذلاو) هيجوتلاو لوحملل FTD ةزهجأ نيوكت
- العلام العال الموتل عضو يف FTD ةزهجأ ةئيهت (HA).
- لكيەلا لخاد ةعومجم) Firepower 9300 لكيە لخاد ةعومجمك نامألا تادحو نيوكت.
- ماظن) ةعومجمك (FTD) Firepower وأل قان في في السل ال الم الم الم ترمج أل ال الم في الطن) ماظن) فعومجمك (يلخاد ي
- مدختسملاب ةصاخ طورش ةفاضإو قيبطتلاو مدختسملا يف مكحتلا نيوكت مكحتلا دعاوق ىلإ لوصولل قيبطتلاو.

نم ةيامحلا تاديدهت دض عافدلا ةدعاق تازيمل صيخرت ىلع لوصحلا نكمي فيك ?FirePOWER

ةيامحلا ديدهت دض عافدلا زاهجل ءارش ةيلمع لك عم ايئاقلت يساسأ صيخرت نيمضت متي كباسح ىلٍ ايئاقلت اهتفاضإ متت .FirePOWER نم يرهاظلا عافدلا زاهج وأ FirePOWER نم يف FTD ليجست دنع يكذلا

؟يكذلا صيخرتلا ةباحسو FMC نيب راسملا يف اهب حامسلا بجي يتلا IP نيوانع يه ام

يكذلا صيخرتلا ةباحسب لاصتالل 443 ذفنملا ىلع IP ناونع FMC مدختست.

:ةيلات الاله الماني الماني الماني الماني (<u>https://tools.cisco.com</u>) اذه IP :

- 72.163.4.38
- 173.37.145.8

لحت يتلا MC تارادصإل ةبسنلاب <u>https://smartreceiver.cisco.com</u> بلحت يتلا تيوانع يلإ IP نيوانع يل

• 146.112-59-81

ةلص تاذ تامولعم

- <u>Firepower ةرادإ زكرم نيوكت ةلدأ</u>
- <u>Cisco Live Smart: BRKARC-2034 صيخرت ىلع قماع قرظن</u>
- <u>Cisco نم نمآلا ةيامحلا رادج قرادا زكرم قزيم صيخارت</u>
- <u>Cisco نم ةيكذلا جماربال صيخرت لوح (FAQs) ةلوادتما ا قلئسألا</u>

ةمجرتاا مذه لوح

تمجرت Cisco تايان تايانق تال نم قعومجم مادختساب دنتسمل اذه Cisco تمجرت ملاعل العامي عيمج يف نيم دختسمل لمعد يوتحم ميدقت لقيرشبل و امك ققيقد نوكت نل قيل قمجرت لضفاً نأ قظعالم يجرُي .قصاخل امهتغلب Cisco ياخت .فرتحم مجرتم اممدقي يتل القيفارت عال قمجرت اعم ل احل اوه يل إ أم اد عوجرل اب يصوُتو تامجرت الاذة ققد نع اهتي لوئسم Systems الما يا إ أم الا عنه يل الان الانتيام الال الانتيال الانت الما